## MANUAL DEL USUARIO

Consulta de Declaraciones Juradas de Certificación de Ingreso de Usuarios Entidades de Medicina Prepaga

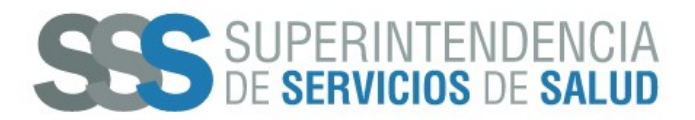

## ¿Cómo realizar la consulta de Declaraciones Juradas de Certificación de Ingresos de Usuarios?

El usuario de la Entidad de Medicina Prepaga debe ingresar en el navegador de internet la siguiente dirección: <u>https://www.argentina.gob.ar/sssalud/medicina-prepaga-0</u>. La misma corresponde al sitio web de la Superintendencia de Servicios de Salud.

A continuación, se visualizará la pantalla con las opciones disponibles para las "Entidades de Medicina Prepaga", en la misma presionar el botón **CONSULTAS**, según la siguiente imagen.

| ¢   | Argentina.gob.ar                                                                                                    | Buscar trámites, servicios o áreas                                                             | Q miArgentina                       |
|-----|----------------------------------------------------------------------------------------------------|------------------------------------------------------------------------------------------------|-------------------------------------|
| Min | sterio de Salud / Superintendencia de Servicios de Salud /<br>Entidades<br>Guía de Servicios para las El<br>Ar<br>Usuarios<br>Usuarios                             | de Medicina Prepaga<br>ntidades de Medicina Prepaga comprendidas<br>t. 1º de la Ley Nº 26.682. | en el<br>En el<br>Hospitales - HPCD |
| [   | Plataformas de gestión       Registro de refer         CENTRO de ATENCIÓN VIRTUAL       Gestión de trámites y consultas a distancia.         Ingresá       Ingresá | entes y usuarios Trámites Consultas                                                            | Más Información                     |

Luego, se visualizará la pantalla con el listado de "CONSULTAS" disponibles, en la misma presionar el botón **DECLARACIONES JURADAS**, según la siguiente imagen.

| Presentar padrón de<br>afiliados                                 | Presentar Estados<br>Intermedios                          | Informar datos al<br>Registro Nacional de<br>Amparos    |                                                                                       |                                                                           |
|------------------------------------------------------------------|-----------------------------------------------------------|---------------------------------------------------------|---------------------------------------------------------------------------------------|---------------------------------------------------------------------------|
| <b>Consultas</b><br>Contenidos de interés para las Entidad       | es de Medicina Prepaga                                    |                                                         |                                                                                       | Ļ                                                                         |
| Normativas<br>Toda la normativa específica o<br>Superintendencia | le la <b>Estadísticas</b><br>Conozca nuestras<br>temática | estadísticas por Regist<br>Sindic<br>Acceda<br>consulta | stro de informes de<br>catura<br>a con su Usuario para<br>tar los informes publicados | Declaraciones Juradas<br>Acceda a la consulta de<br>Declaraciones Juradas |
| Mác Información                                                  |                                                           |                                                         |                                                                                       |                                                                           |

Las Entidades de Medicina Prepaga a través del Sistema de consulta de la Superintendencia de Servicios de Salud podrán consultar las Declaraciones Juradas ingresadas de 2 formas, a saber:

• Una consulta diaria en la que se podrán consultar en forma individual, día a día lo ingresado con fecha anterior a la fecha de consulta.

• Una consulta por período (mes anterior) de las DDJJ ingresadas por los usuarios del día 1 al 20 inclusive de cada mes.

En la pantalla de "Acceso a Consultas On-Line", en la misma ingresar el **USUARIO (Usuarios Generales SSS), CLAVE** y luego presionar el botón **INGRESAR**, según la siguiente imagen.

| <br>( | C | No es seguro | o   v | vwwte | esting | g.sssa | lud.g | gob.ar | /log | in_m | .php?       | opc= | rner | mp_p | p <mark>lan</mark> e | s_inte | egrale | 5 |   |     |     |       |        |     |      |      |        |
|-------|---|--------------|-------|-------|--------|--------|-------|--------|------|------|-------------|------|------|------|----------------------|--------|--------|---|---|-----|-----|-------|--------|-----|------|------|--------|
|       |   |              |       |       |        |        |       |        |      | f١   | <b>G</b> +  |      |      |      |                      |        |        |   |   |     |     |       |        |     |      |      |        |
|       |   |              |       |       |        |        |       |        |      | SU   | JPEI<br>SER |      | TE   | ND   | EN<br>SA             |        |        |   |   |     |     |       |        |     |      |      |        |
|       |   |              |       |       |        |        |       |        |      |      |             |      |      |      |                      |        |        |   |   |     | IN  | STITU | ICION/ | AL. | ACCE | SOAL | A INFO |
|       |   |              |       |       |        |        |       |        |      |      |             |      |      |      |                      |        |        |   | В | ien | ven | ido   | al A   | cce | so a | Cor  | nsulta |
|       |   |              |       |       |        |        |       |        |      |      |             |      |      |      |                      |        |        |   |   |     |     | Usu   | ario:  |     |      |      |        |

Luego, visualizará la pantalla de opciones "RNEMP", en la misma presionar el botón **CONSULTA DE DECLARACIONES JURADAS**, según la siguiente imagen.

| SUPERINTENDENCIA<br>DE SERVICIOS DE SALUD                        | Ministerio de Salud<br>Argentina                                                                      |
|------------------------------------------------------------------|----------------------------------------------------------------------------------------------------|
|                                                                  | INSTITUCIONAL ACCESO A LA INFORMACIÓN PÚBLICA PRENSA CONTACTO                                         |
| Usuario:                                                         | SALIR                                                                                                 |
| Registro de planes parciales                                     | Planes Integrales     Comerciales     Registro de planes integrales     Registro de planes integrales |
| Consulta de Declaraciones<br>Juradas<br>Descarga de archivos TXT |                                                                                                    |
|                                                                  |                                                                                                    |
|                                                                  |                                                                                                    |
|                                                                  |                                                                                                    |

Luego, visualizaremos la consulta por día de carga de las DDJJ, donde al ingresar una fecha nos mostrara la cantidad de DDJJ encontradas y la posibilidad de realizar la descarga de estas en formato archivo .txt

| f 🖌 G+ 🛗                                  |                             |                                            |        | 0800 222 SALUD (72583)           |
|-------------------------------------------|-----------------------------|--------------------------------------------|--------|----------------------------------|
| SUPERINTENDENCIA<br>DE SERVICIOS DE SALUD |                             |                                            | ٢      | Ministerio de Salud<br>Argentina |
|                                           | INSTITUCIONAL               | ACCESO A LA INFORMACIÓN PÚBLICA            | PRENSA | CONTACTO                         |
| Usuario:                                  | SSTRAT   ABOC MUTURE        | INTERCOOOP BOLD PROV DE CBA (AMICO         | SALIR  |                                  |
| Consulta de Declaraciones Jura            | adas por Día                |                                            |        | Inicio 🍙 Ayuda 🕐                 |
|                                           | Ingrese una fecha<br>Fecha: | Buscar<br>eclaraciones Juradas por Período |        |                                  |

## ACCESO A DESCARGA DECLARACIONES JURADAS POR PERÍODO

Desde la pantalla anterior botón **"IR A DESCARGA DE ARCHIVOS POR PERÍODO"**, visualizaremos una pantalla con el año del período a seleccionar, al hacer clic en la misma veremos los meses del período y al hacer click en este mes seleccionado, veremos, la descarga del archivo del período en formato archivo .txt

| INSTITUCIONAL ACCESO A LA INFORMACIÓN PÚBLICA PRENSA CONTACTO   Usurio ACCESO A LA INFORMACIÓN PÚBLICA PRENSA CONTACTO   Descarga de Declaraciones Juradas por Período Inter o o o dual Inter o o o dual | f y G · 🛗                                            |                                          | 0800 222 SALUD (72583)           |
|----------------------------------------------------------------------------------------------------|------------------------------------------------------|------------------------------------------|----------------------------------|
| INSTITUCIONAL ACCESO A LA INFORMACIÓN PÚBLICA PRENSA CONTACTO   Usuario:   SALIR   Intel © Ayuda ?                                                                                                    | Sesalud<br>Superintendencia<br>de servicios de salud |                                          | Ministerio de Salud<br>Argentina |
| Usuario:     SALIR         Descarga de Declaraciones Juradas por Período     Inicio O     Ayuda (2)                                                                                                    |                                                      | INSTITUCIONAL ACCESO A LA INFORMACIÓN PÚ | JELICA PRENSA CONTACTO           |
| Descarga de Declaraciones Juradas por Período                                                                                                    |                                                      | Usuario:                                 | SALIR                            |
|                                                                                                    |                                                      | Volver<br>Año 2022                       |                                  |
|                                                                                                    |                                                      |                                          |                                  |

| fy G 👼                                               |                                               |        | 0800 222 SALUD (72583)           |  |
|------------------------------------------------------|-----------------------------------------------|--------|----------------------------------|--|
| SUPERINTENDENCIA<br>DE SERVICIOS DE SALUD            |                                               | ٩      | Ministerio de Salud<br>Argentina |  |
|                                                      | INSTITUCIONAL ACCESO A LA INFORMACIÓN PÚBLICA | PRENSA | CONTACTO                         |  |
|                                                      | Usuario                                       | SALIR  |                                  |  |
| Descarga de Declaracio                               | nes Juradas por Período                       |        | Inicio 🕢 Ayuda 💋                 |  |
|                                                      | Wolver<br>Mes 12                              |        |                                  |  |
|                                                      |                                               |        |                                  |  |
|                                                      |                                               |        |                                  |  |
|                                                      |                                               |        |                                  |  |
| SESalud<br>SUPERINTENDENCIA<br>DE SERVICIOS DE SALUD |                                               | ٩      | Ministerio de Salud<br>Argentina |  |
|                                                      | INSTITUCIONAL ACCESO A LA INFORMACIÓN PÚBLICA | PRENSA | CONTACTO                         |  |
|                                                      | Usuario:                                      | SALIR  |                                  |  |
| Descarga de Declaracio                               | nes Juradas por Período                       |        | Inicio 👩 Ayuda 👔                 |  |
|                                                      | Volver                                        |        |                                  |  |
|                                                      |                                               |        |                                  |  |
|                                                      |                                               |        |                                  |  |
|                                                      |                                               |        |                                  |  |

## DISEÑO DE REGISTRO CORRESPONDIENTE A CONSULTAS DE DECLARACIONES JURADAS POR PERÍODO Y DIARIAS.

El diseño de registro para ambas consultas será el siguiente:

 Las primeras 6 posiciones corresponden al Código de RNEMP (XXXXXX), las siguientes 6 posiciones al Período (AAAAMM) y las últimas 11 posiciones corresponden al CUIL (XXXXXXXXXXX). Quedando el registro conformado de la siguiente manera:

99999920221227999999997